## ◆FXの案件を攻略しよう!

FX(Foreign Exchange)とは、外貨を売ったり買ったりすることで利益を得る金融 商品ですよね。

FXは案件によって、ポイント付与条件が異なります。 「口座開設のみでOK」、「入金のみでOK」、「取引が必要」と様々です。

取引が必要な案件については後のページで説明する 「最小の損失で取引を終わらせる方法」 を参考にしていただければ簡単にクリアが出来ますのでご安心くださいね。

FXをやった事が無い方は、

ひょっとして大損をしてしまうのではないか?という不安から、 なかなか最初の一歩を踏み出せない場合もあるかもしれません。

でもこのレポートを読みながら作業をしていただければ、 初めてでもFXの案件を問題なくクリアできるという事が分かります。

それが自信となり後は簡単にクリアできるようになりますよ♪ では早速いってみましょーー!

## ◆ポイント対象条件を確認しましょう

よーし早速取引するぞー! と、気合いが入っているかもしれませんが、ちょっと待ってくださいね。

まずは案件がどのような条件でポイント対象になるかを確認しましょう。 ポイントは高いのに、条件を見たら凄く大変!という場合もあるからです。

また、カードなどの案件でもそうなのですが、キャンペーンのために期間限定で ポイントがアップしている案件がありますので、 ポイント数と条件を見て、 良さそうなものからやっていくといいでしょう。

| 広告の詳細                                                            | ポイント対象条件                                                           | <u>ل</u>                 | <重要> 広告のご利用における注意事項 |
|------------------------------------------------------------------|--------------------------------------------------------------------|--------------------------|---------------------|
| 【ポイント獲得<br>新規口座開設<br>※一括で5万円の<br>※60日以内に1<br>※PCから申し込<br>※法人口座も対 | + 一括入金5万円、1<br>の入金が必要です。<br>lot通貨の新規取引で対<br>んでSPで取引いただい<br>象となります。 | lot取引完了<br>象<br>いても対象となり | )ます。(逆も対象)          |

例えば↑の案件の場合、かなり「ゆる~い」条件になります。

- 1。口座開設(作業さえすれば全然問題なくクリア)
- 2。一括で5万の入金(FXの場合、取引の最低額が5万くらいと覚えてください。 またこのお金はほとんど損を出さずに戻りますのでご安心ください。)
- 3。1lotの取引(1lot=1回の取引という認識でOKです) とはいえ、必要な回数のみですと、判定がXになってしまう可能性がありますの で、必要回数プラス1or2回くらい取引をするといいでしょう。

では次のページから実際に取引に進んでみましょう!

◆自分のFX口座への入金方法

このページでは入金の方法をご説明します。 まずはログインします(外為ジャパンでご説明します)。

|                                     | い                                          | HOME D 会社情報 D お問い合わせ D サイトマップ     会員ログイン サイト内検索     や後 第 |                                 |                                                                     |  |  |
|-------------------------------------|--------------------------------------------|----------------------------------------------------------|---------------------------------|---------------------------------------------------------------------|--|--|
| 外為ジャパンFXの強み                         | サービスのご案内                                   | 取引ツール                                                    | マーケット情報                         | よくあるご質問                                                             |  |  |
| ロ座開設はこちら                            | <b>外為ジャパン FX</b><br>■ 取引ツール PO版 ログイン       | <b>、ログインページ</b>                                          | H                               | O <u>ME</u> > 外為ジャパン FX ログインページ                                     |  |  |
| ログインはこちら                            | 外為ジャパンFX P                                 | PRO                                                      | 外為ジャパンFX PI                     | LUS                                                                 |  |  |
| 初心者にもよくわかる<br>FX基本講座<br>税金と確定申告について | 初心者も使いやすい! 直感的な<br>でスピーディーな取引重視ツーク<br>ログイン |                                                          | カスタマイズ可能な上級者モデル<br>引ツール<br>ログイン | の取<br>・<br>・<br>・<br>・<br>・<br>・<br>・<br>・<br>・<br>・<br>・<br>・<br>・ |  |  |

ログイン後「入出金」をクリックし、クイック入金で自分の使っている金融機関を 選択し、入金金額(通常は5万、条件によっては10万)を入力する。 先ほど選んだ銀行のHPログイン画面が出ますので、ログインして進むと、 簡単に「クイック入金」が完了します。

FX口座への反映も早いので安心ですね♪

| ポジション<br>照会 注文照会 注文履歴 約定履歴 口座照会 | 入出金<br>青報ツール<br>報告書<br>USD/JPYの損益 |  |  |  |  |  |
|---------------------------------|-----------------------------------|--|--|--|--|--|
| クイック入金                          | 出金予約                              |  |  |  |  |  |
| ● 金融機関選択                        | ● 出金金額入力                          |  |  |  |  |  |
| 金融機関名(カタカナ)から絞込み 検索             | 出金金額 円 確認                         |  |  |  |  |  |
| 金融機関名選択 選択してください 📀 該当384件       | 注意事項                              |  |  |  |  |  |
| • 入金金額入力                        | <ul> <li>出金予約一覧</li> </ul>        |  |  |  |  |  |
| 入金金額 日確認                        | 出金依頼はありません。                       |  |  |  |  |  |
|                                 |                                   |  |  |  |  |  |

ちなみにクイック入金をする際にはネットバンク経由での入金となりますので、 あらかじめネットバンクの口座を開設するなど用意をしておきましょう! 開設時はポイントサイトに案件があるか確認しましょう。

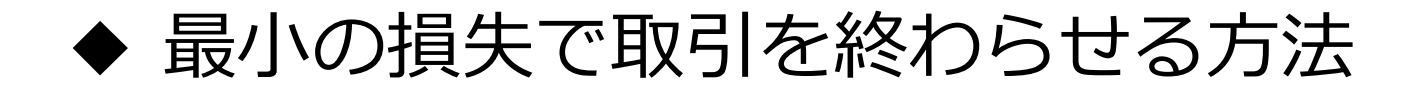

FX初心者は「取引」と聞くと、「凄い損失になったらどうしよう。。。」と 不安になってしまうかもしれません。

実際私もこの方法を試すまでは不安でした^^;

でも安心してください!

これから説明する方法で取引を行えば、最小の損失(数百円)で取引を 終わらせる事ができます。

この方法で取引をすれば、たとえ数百円のマイナスが出ても獲得できるポイントと差し引きすれば、トータルで大きな利益になりますので大丈夫です^^

ただし、入力の際は、間違いのないよう落ち着いて慎重に行ってくださいね!

今回の取引実践方法は「外為ジャパン」を例にしておりますが、 一回やってしまえば自信もつきます。

その他のFX会社も、注文の方法はほとんど同じなので、 この方法を応用して試してみましょう。

まずは集中してじっくりとこのレポートを読んでから、実践してみてくださいね!

もちろんすでにFXをした事がある方はご自分の方法でやっていただいてOKです。 ※これから説明する内容はあくまでも自己責任で行ってください。何らかのトラブル 等で損失が発生しても当方では責任は負いかねますのでご了承ください。

## ▶ 取引画面の見方

| USD/JPY          | Ŧ   | 選択中              |  |
|------------------|-----|------------------|--|
| <sup>BID/売</sup> | AS  | K/買              |  |
| 113. <b>78</b> 3 | 0.3 | 113. <b>78</b> 6 |  |

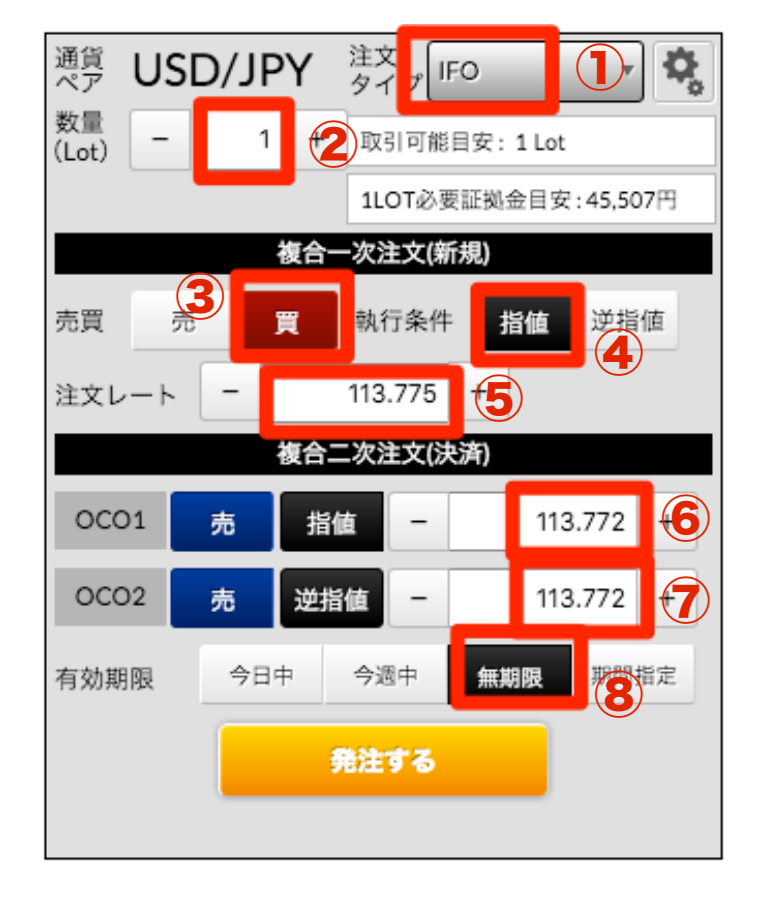

「米ドル/円」で注文を入れるので、 ここの数値だけを見てください。 BIDとASKがありますが、ASKの数字 を元に注文を入れます(この場合 113.786) 。

① 注文タイプは「IFO」を選択。 ※会社によっては名称がIFDOや、 IFD-OCOなど様々ですが、 この画面のように3つの数字を 入力するものを選べば大丈夫です。

②数量は「1Lot」にします。

③売買は「買」を選択。

④執行条件は「指値」を選択。

⑤注文レートはASKの値から-0.001した数字を入力する。 例えば今回の例では「113.785」となります。 ※会社によっては最小取引単位が異なる為、-0.001では注文が入らない時が あります。その時は-0.01で注文をしてください。

⑥指値にはASKと同じ数値(今回の例では「113.786」)を入力します。

⑦逆指値にはASKの値から-0.002した数字(今回は「113.784」)を入力します。

⑧有効期限は「無期限」を選択し、「発注する」をクリックします。

◆ 注文後は。。。

注文の入力が終わったら、後は取引が完了するのを待つだけです。 「米ドル/円」の場合、数秒~数分で終了するケースがほとんどです。

ちなみに取引の結果は「約定履歴」より確認ができます。

| ポジション<br>照会 注文照会 注文服                      | 夏歷 約定履歴 | 口座照到 | 会 フ | く出金 お知<br>情報: | らせ<br>ソール 報告書 | USD/JPY の損益 |    | -110 🖪 | 本日の損益 | -110 円              |
|-------------------------------------------|---------|------|-----|---------------|---------------|-------------|----|--------|-------|---------------------|
| <ul> <li>☑ 新規 ☑ 決済 ☑ 売注文 ☑ 買注文</li> </ul> |         |      |     |               |               |             |    |        |       |                     |
| 約定日時                                      | 通貨ペア    | 区分   | 売買  | 数量(Lot)       | 約定レート         | 建玉損益(円)     |    | スワップ   | 取引手数料 | 注文日時                |
| 2016/02/16 19:46:10                       | USD/JPY | 決済   | 売   | 1             | 113.764       | -0          | 50 | 0      | 0     | 2016/02/16 19:45:43 |
| 2016/02/16 19:46:10                       | USD/JPY | 新規   | 買   | 1             | 113.770       | _           |    |        | 0     | 2016/02/16 19:45:43 |
| 2016/02/16 19:41:37                       | USD/JPY | 決済   | 売   | 1             | 113.685       | -5          | 50 | 0      | 0     | 2016/02/16 19:41:13 |
| 2016/02/16 19:41:37                       | USD/JPY | 新規   | 買   | 1             | 113.690       |             |    |        | 0     | 2016/02/16 19:41:13 |

今回の取引は-50円と、-60円。合計110円のマイナスでした。このような案件が 仮に10,000ポイントだとすれば、マイナス分を差し引いても9,000円以上の利益とな ります。

これ凄くないですか?

これがFXの案件で確実に利益を獲得する方法です。

この注文方法をマスターすると、若干注文画面は違えど他のFXの会社でも 内容はほとんど同じなので応用ができます♪

※FX会社によっては0.001単位で注文が入れられない会社もあります。 その場合は0.01単位で注文する事で最小損益で取引可能になります。 それでも注文が入らない場合は、カスタマーセンターに電話もしくはメールで 「最小取引単位」を確認してみましょう!

▶ 取引後の出金方法について

取引が完了したら、ポイントが付与されるまでFXの口座にお金を入れておく方が 確実なのですが、他の案件用の取引資金が無くどうしても出金したい場合がありま す。

そのような場合は、取引後5営業日ほど経ってからFX口座に2,000円程残して 出金すると問題無くポイントが付与されます。

ただし、案件によってはポイントが付与されるまでに出金をするとポイント対象外に なる場合もありますので、案件毎に条件はしっかりと確認をしておきましょう!

では出金方法についての説明になりますが、とても簡単です。 「入出金」より「出金予約」で、出金する金額を入力後確認をクリックします。

他のFX会社もほとんど同じなので、今回の方法を参考にしてみてくださいね。

| 入出金                        | お知らせ<br>情報ツール | 報告書   | USD/JPY の損益 |  |  |  |  |  |
|----------------------------|---------------|-------|-------------|--|--|--|--|--|
| 出金予約                       |               |       |             |  |  |  |  |  |
| ● 出金金額入力                   |               |       |             |  |  |  |  |  |
| 出金金額                       |               | 49890 | 円 確認        |  |  |  |  |  |
|                            |               | 注息事物  | R.          |  |  |  |  |  |
| <ul> <li>出金予約一覧</li> </ul> |               |       |             |  |  |  |  |  |
| 出金依頼はありません。                |               |       |             |  |  |  |  |  |
|                            |               |       |             |  |  |  |  |  |